# Microsoft Visio

For Event Planning Purposes

Created by Courtney Belluccio 7-31-07

# Table of Contents

Rooms

Open a document

Changing around an existing room

Resources

Deleting a resource

Resizing a resource

Rotating a resource

Adding a resource

Copying resources

Pasting resources

How to add text

Saving document

Printing your document

Additional Resources

# What rooms are available to me?

All conference center rooms that are created in a to-scale drawing on Microsoft Visio include:

Monroe A

#### Monroe B

Standard Theater style 150 Standard Theater style 150 Large Square for 28

Monroe A and B

Standard Theater style 300 Theater style 300 with stage Classroom style

#### Forum

Standard (U shape in front with chairs and rounds) Standard 70 theater style rounds in back All rounds Theater style 186 Theater style 168 two stage pieces in front Classroom seating for 72 Classroom seating for 60 Large U seating for 54 Standard U in front theater style for 108

#### Brighton

Standard set up (for use if you want to add registration tables)

#### Empire

Standard set up (for use if you want to add registration tables)

#### Atrium

Standard with couches 8 six foot tables

#### Terrace

Standard

#### Main Dining

Standard Standard with clearing for dance area Empty

#### Marketplace

Standard with clear horseshoe counter area

# How do I open a Visio Document?

This is just like word...so go to where you have the basic templates for all of the Conference Center rooms saved and double click the document.

| M:\Offices\Shared\Camput            | is Events\Microsoft Visio\Standard Rooms    |                                                                                                    |                      |                    |  |  |
|-------------------------------------|---------------------------------------------|----------------------------------------------------------------------------------------------------|----------------------|--------------------|--|--|
| File Edit View Favorites To         | ols Help                                    |                                                                                                    |                      |                    |  |  |
| 🕒 Back 🔹 🌍 - 🏂 🔎                    | Search 🔂 Folders                            |                                                                                                    |                      |                    |  |  |
| Address 🗁 M: \Offices \Shared \Camp | ous Events\Microsoft Visio\Standard Rooms   | Size       Type       Date Modified         Name       Size       Type       Date Modified         M_A_Theatre_150_B_Standard_Rounds.vsd       848 KB       Microsoft Visio Draw       7/12/2007 4:37 PM         M_B_175theatre_halftables.vsd       686 KB       Microsoft Visio Draw       10/31/2006 5:27 PM         M_B_classroom126.vsd       666 KB       Microsoft Visio Draw       6/21/2007 4:25 PM         M_B_empty.vsd       676 KB       Microsoft Visio Draw       6/21/2007 4:25 PM         M_B_halfseat_halfclassroom.vsd       667 KB       Microsoft Visio Draw       4/12/2007 3:39 AM         M_AB_halfseat_halfstand.vsd       674 KB       Microsoft Visio Draw       5/11/2007 9:34 AM         M_AB_halfseat_HalfTheatrevsd.vsd       709 KB       Microsoft Visio Draw       5/11/2007 9:33 PM |                      |                    |  |  |
|                                     | Name 🔺                                      | Size                                                                                                    | Туре                 | Date Modified      |  |  |
| File and Folder Tasks 🏾 🌣           | A Theatre 150 B Standard Rounds.vsd         | 848 KB                                                                                                    | Microsoft Visio Draw | 7/12/2007 4:37 PM  |  |  |
| C Make a new felder                 | AB_175theatre_halftables.vsd                | 686 KB                                                                                                    | Microsoft Visio Draw | 10/31/2006 5:27 PM |  |  |
| Plake a new folder                  | AB_classroom126.vsd                         | 646 KB                                                                                                    | Microsoft Visio Draw | 6/21/2007 4:25 PM  |  |  |
| Publish this folder to the          | B AB_empty.vsd                              | 576 KB                                                                                                    | Microsoft Visio Draw | 10/30/2006 4:47 PM |  |  |
| inco                                | AB_halfseat_halfclassroom.vsd               | 657 KB                                                                                                    | Microsoft Visio Draw | 4/12/2007 8:39 AM  |  |  |
|                                     | AB_halfseat_halfLargeSquare.vsd             | 644 KB                                                                                                    | Microsoft Visio Draw | 1/22/2007 2:55 PM  |  |  |
| Other Places 🌣                      | AB_halfseat_halfstand.vsd                   | 674 KB                                                                                                    | Microsoft Visio Draw | 5/11/2007 9:34 AM  |  |  |
| Co. Manage B. Visia                 | AB_halfSeat_HalfTheatrevsd.vsd              | 709 KB                                                                                                    | Microsoft Visio Draw | 5/17/2007 11:35 AM |  |  |
|                                     | B_standard.vsd                              | 680 KB                                                                                                    | Microsoft Visio Draw | 4/17/2007 2:33 PM  |  |  |
| My Documents                        | AB_Theatre_300.vsd                          | 713 KB                                                                                                    | Microsoft Visio Draw | 7/31/2006 3:36 PM  |  |  |
| 😼 My Computer                       | AB_Theatre_300_Stage.vsd                    | 742 KB                                                                                                    | Microsoft Visio Draw | 7/31/2006 3:54 PM  |  |  |
| My Network Places                   | Atrium.vsd                                  | 470 KB                                                                                                    | Microsoft Visio Draw | 6/15/2006 4:12 PM  |  |  |
| -                                   | Atrium_W_Tables.vsd                         | 469 KB                                                                                                    | Microsoft Visio Draw | 4/18/2007 3:57 PM  |  |  |
|                                     | Brighton_84.vsd                             | 293 KB                                                                                                    | Microsoft Visio Draw | 7/13/2006 1:50 PM  |  |  |
| Details 🗧                           | Empire_56.vsd                               | 290 KB                                                                                                    | Microsoft Visio Draw | 7/13/2006 1:20 PM  |  |  |
|                                     | Forum_75.vsd                                | 383 KB                                                                                                    | Microsoft Visio Draw | 11/17/2006 5:42 PM |  |  |
|                                     | Forum_classroom72.vsd                       | 386 KB                                                                                                    | Microsoft Visio Draw | 4/12/2007 8:43 AM  |  |  |
|                                     | Forum_large u.vsd                           | 371 KB                                                                                                    | Microsoft Visio Draw | 9/7/2006 12:14 PM  |  |  |
|                                     | Forum_LargeU_42.vsd                         | 362 KB                                                                                                    | Microsoft Visio Draw | 1/3/2007 12:57 PM  |  |  |
|                                     | Forum_Standard 70 Theater Style.vsd         | 399 KB                                                                                                    | Microsoft Visio Draw | 9/26/2006 11:15 AM |  |  |
|                                     | Forum_Standard.vsd                          | 392 KB                                                                                                    | Microsoft Visio Draw | 4/17/2007 12:28 PM |  |  |
|                                     | Forum_Standard_Rounds.vsd                   | 394 KB                                                                                                    | Microsoft Visio Draw | 6/21/2007 4:35 PM  |  |  |
|                                     | Forum_Standard_six foot tables.vsd          | 378 KB                                                                                                    | Microsoft Visio Draw | 2/26/2007 11:06 AM |  |  |
|                                     | Forum_Theatre 108_U.vsd                     | 399 KB                                                                                                    | Microsoft Visio Draw | 2/26/2007 12:06 PM |  |  |
|                                     | Forum_Theatre_168_with two stage pieces.vsd | 424 KB                                                                                                    | Microsoft Visio Draw | 7/13/2006 1:39 PM  |  |  |
|                                     | Forum_Theatre_186.vsd                       | 422 KB                                                                                                    | Microsoft Visio Draw | 10/30/2006 4:52 PM |  |  |
|                                     | Forum_Theatre_200.vsd                       | 428 KB                                                                                                    | Microsoft Visio Draw | 7/13/2006 1:40 PM  |  |  |
|                                     | Main_Dining.vsd                             | 564 KB                                                                                                    | Microsoft Visio Draw | 8/21/2006 3:07 PM  |  |  |
|                                     | Main_Dining_DanceArea.vsd                   | 565 KB                                                                                                    | Microsoft Visio Draw | 6/26/2007 8:19 AM  |  |  |
|                                     | Main_Empty.vsd                              | 393 KB                                                                                                    | Microsoft Visio Draw | 10/30/2006 4:53 PM |  |  |
|                                     | Marketplace_Dining.vsd                      | 496 KB                                                                                                    | Microsoft Visio Draw | 8/21/2006 2:26 PM  |  |  |
|                                     | Terrace.vsd                                 | 349 KB                                                                                                    | Microsoft Visio Draw | 6/19/2006 11:34 AM |  |  |
|                                     |                                             |                                                                                                    |                      |                    |  |  |

# Changing around an existing room

If you see a room that you want to use as one of the templates please print it out and attach it to your event application [see printing instructions].

If there is a template that is close to what you want open it and adjust.

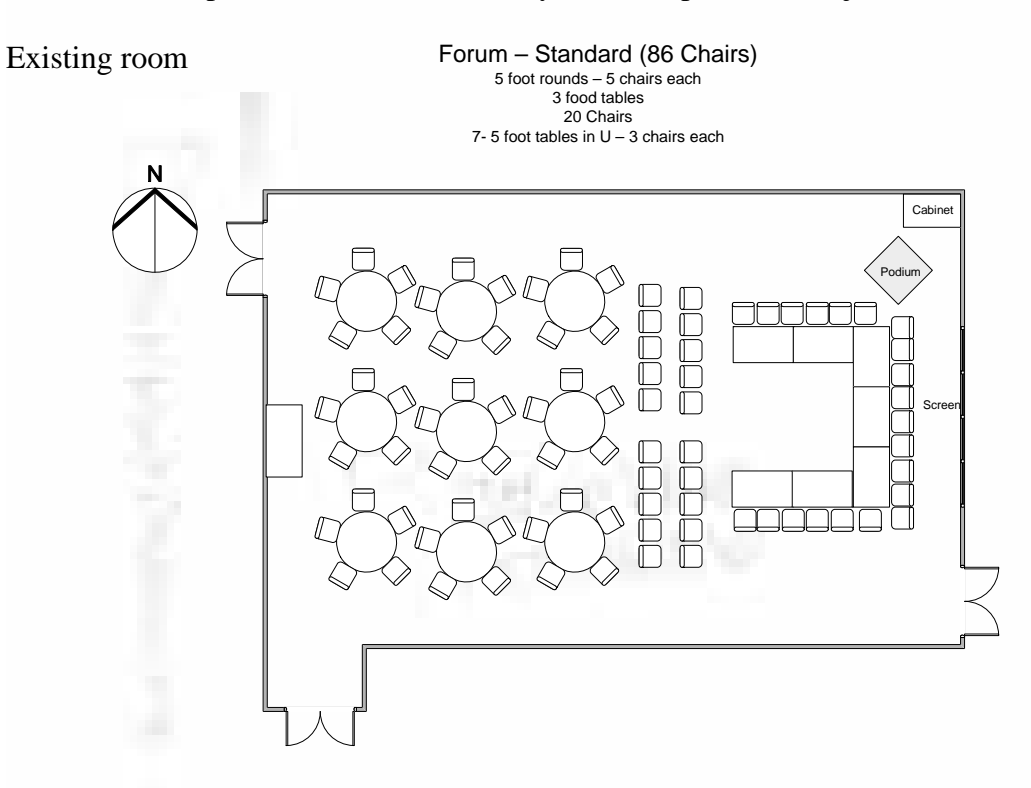

Select what you want to amend:

Click with mouse at top left of item

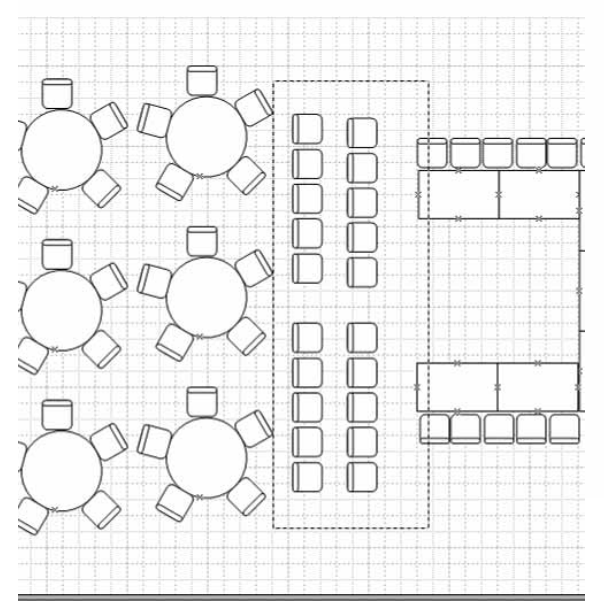

Drag and unclick at bottom right of item

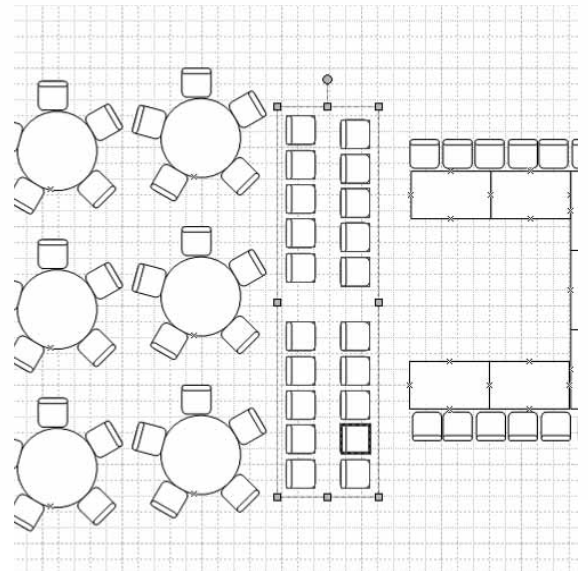

selected click delete

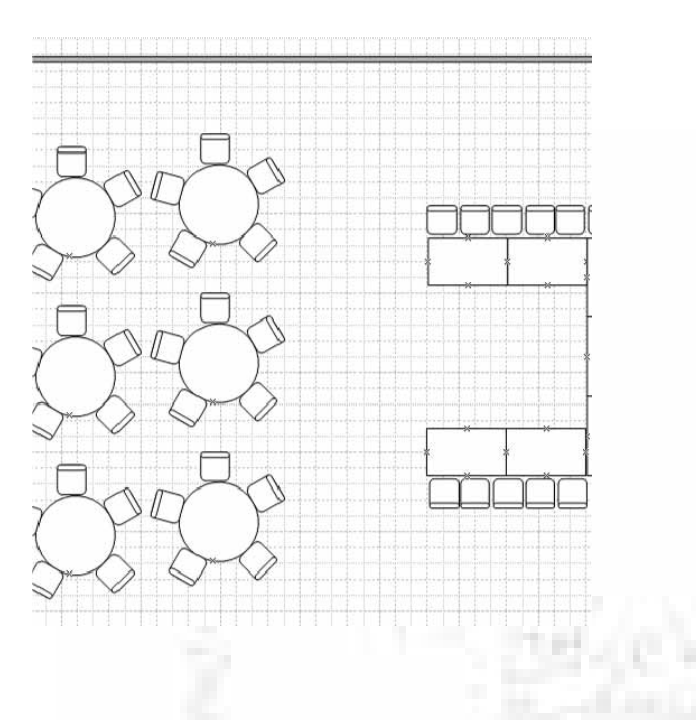

Grab the item that you want move your cursor over to the corner of the item until it reads resize or resize as a group drag your item until it is the size you want

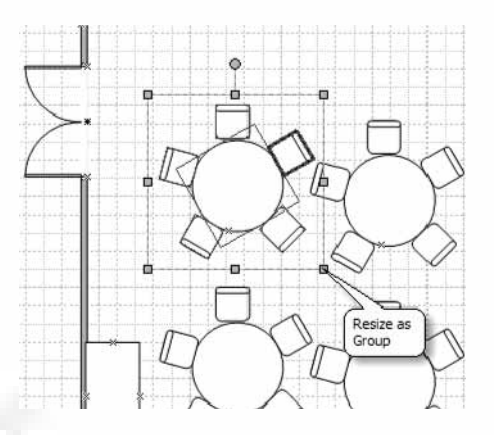

## Rotate a resource

While you have the resource selected grab the circle and drag it until the item is at the correct orientation

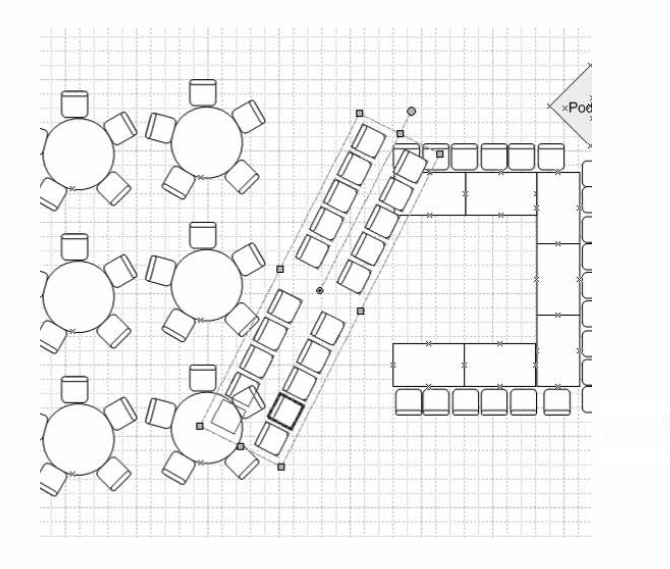

# To add a resource

Put your cursor in the box where it reads "search for shapes"

Type the name of the shape that you want

Hint – use chair, square (for six foot tables) Circle (for round table).
Be creative – if you can not find what you want find something similar and put text near it to explain what it is. [See how to add text]

When you have typed in the item that you want hit Enter on the keyboard or the click the arrow.

When the list is populated...

Click on the item that you want and drag it to your room layout

Remember to keep the resources proportionately sized to the room. Microsoft Visio aids us in to-scale drawings

## \*NOTE -

If the item already exists in your layout you can copy and paste it into the drawing. You can even copy and paste several items at a time.

## Copying a resource Highlight items Hit control C to copy

Or right click and left click copy

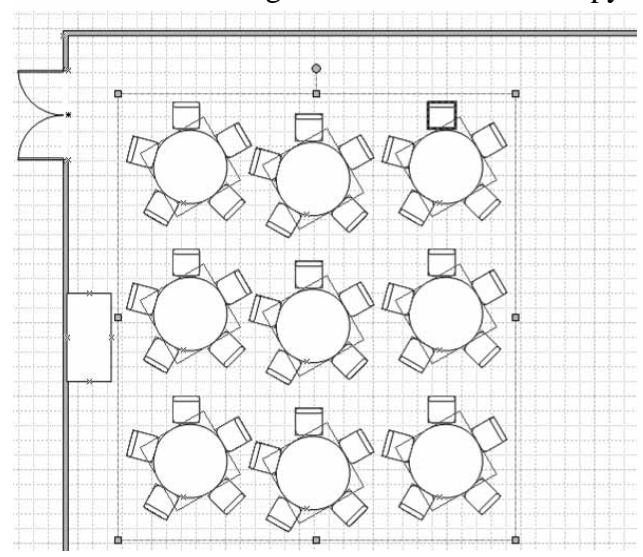

| Shapes                                                                |                                                                |                                                                | ×        |
|-----------------------------------------------------------------------|----------------------------------------------------------------|----------------------------------------------------------------|----------|
| Search for<br>chair                                                   | Shapes:                                                        | ~                                                              | ≯        |
| A chair                                                               |                                                                |                                                                |          |
| Chair (                                                               | Chair,10                                                       | Chair.17                                                       | ^        |
| Chair.18                                                              | Chair.24                                                       | Chair.33                                                       |          |
| Circular                                                              | Circular                                                       | Desk.                                                          |          |
| Desk chair                                                            | Desk<br>chair.34                                               | Desk.16                                                        |          |
| D                                                                     | Lawn                                                           | Lounge                                                         |          |
|                                                                       | Chair.40                                                       | Chair Chair                                                    |          |
| Lounge<br>chair.38                                                    | chair.41                                                       | Lounge<br>chair.9                                              |          |
| Multi-chair M<br>toat shape b                                         | Aulti-chair<br>xoat sh                                         | Multi-chair<br>racetrack                                       |          |
| Corrack.29                                                            | ectangle                                                       | Multi-chair<br>rectangle.28                                    |          |
| Aulti-chair N<br>ound table r                                         | fulti-chair<br>ound t                                          | Oblong<br>dining table                                         |          |
| Oblong O<br>dining                                                    | val dining<br>table                                            | Oval dining<br>table.13                                        |          |
| Recliner R                                                            | ecliner,11                                                     | Side chair<br>w/o arms                                         | ~        |
| Annotation<br>Building Co<br>Dimension<br>Electrical a<br>Points of I | ns (US ur<br>ore (US u<br>ing - Ard<br>and Telec<br>interest ( | nits)<br>inits)<br>hitectural (U<br>com (US unit<br>(US units) | J<br>ts) |
| Walls, She                                                            | and St                                                         | ructure (US                                                    | •••      |

### Hit control V to paste Or right click and left click paste

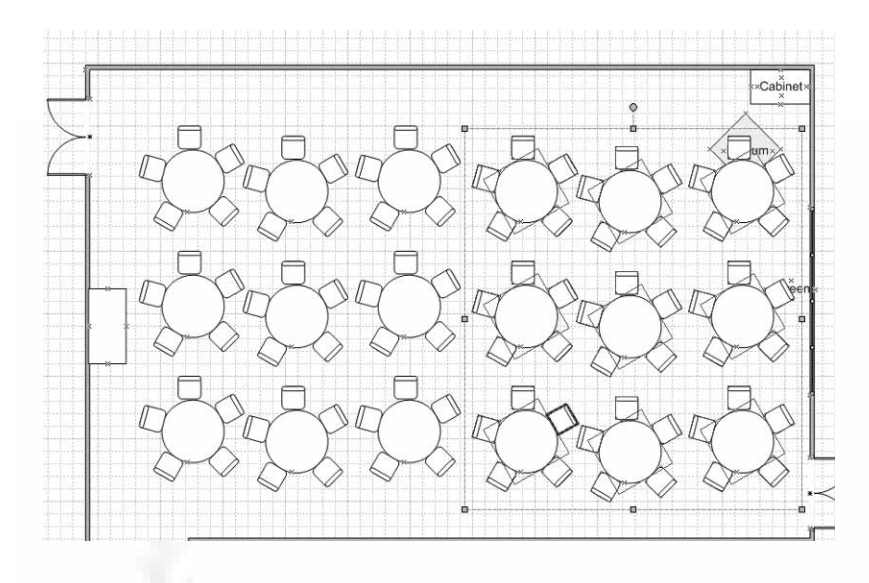

How to add text

Copy and paste text if it already exists in the document

In the search for shapes type in text Choose the 12 pt font (optional) Drag and drop into your document

NOTE if Visio prompts you with

Search results are greater than the specified maximum of 100. Would you like to view the results?

Choose yes.

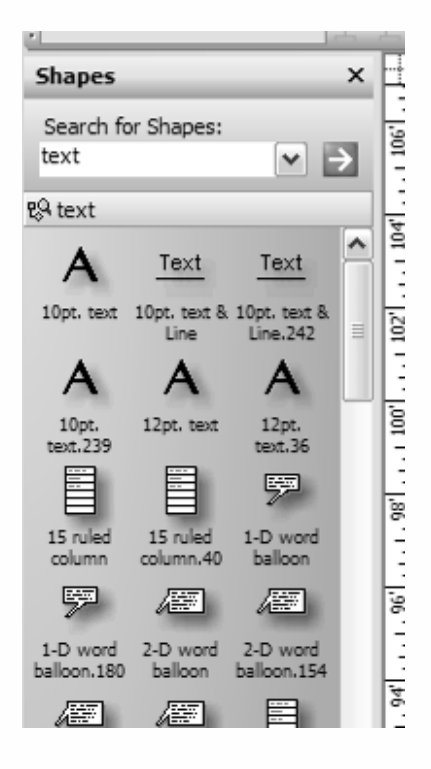

## How to save your document

Just like Microsoft Word click File in the menu bar. If the document is from a template please remember not to hit **save** but rather use **save as** so that you do not copy over the original drawing. Please keep a file with a naming convention that works best for you. I have traditionally used Event\_date\_location. This is great in the event that there is a minor change from previous years if the event is a repeat. This also helps if there is a new event that is similar to one that already exists.

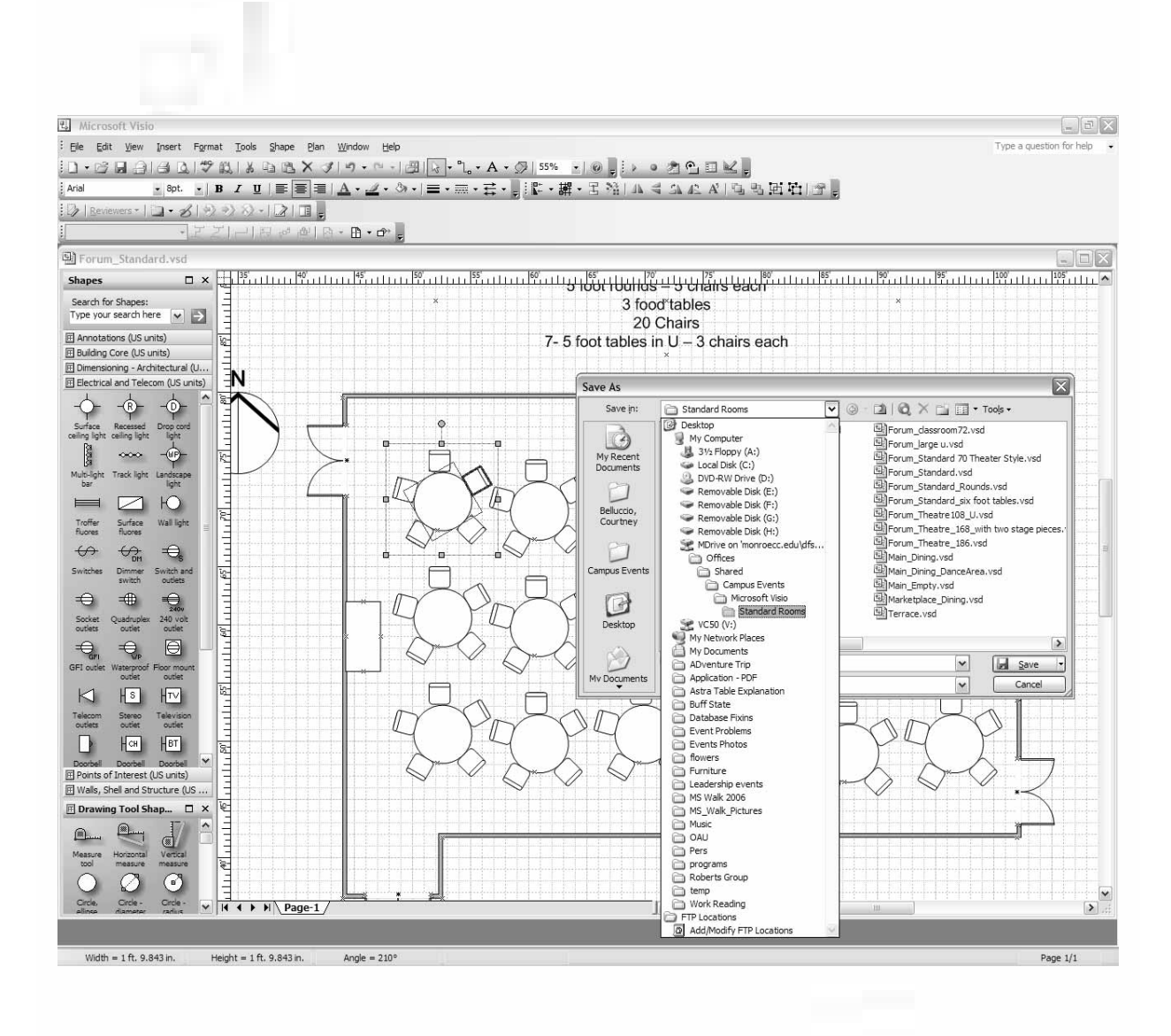

# Printing your document

If you click on File, Print Preview you will notice that your document is small on the page and it will print this way. What I have done to circumvent this is

Control A to select all Control C to copy all

Open Microsoft Windows

Click on file, page set up, and then click on Landscape

Click in the page

Hit control V to paste

Hit file then print

# Additional Resources

## MCC Educational Technology Services

#### Online training

http://office.microsoft.com/training/training.aspx?AssetID=RC011267461033

#### Online website

About Visio

http://en.wikipedia.org/wiki/Microsoft\_Visio

# Microsoft Visio Homepage 2007

http://office.microsoft.com/en-us/visio/default.aspx